#### Características da Look 1320

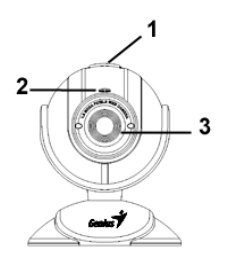

#### Botão SnapShot (Instantâneo)

Você pode pressionar o botão de instantâneos para obter as imagens.

#### Indicador de LED

2 Quando a Look 1320 for conectada, o indicador de LED será aceso.

#### Lente

1

3 Você poderá ajustar o foco girando a lente.

#### Instalação da Look 1320

- 1. Instale primeiro o driver e somente então conecte a Look 1320 à porta USB.
- 2. Instalação do driver da Look 1320.

#### **Ambiente Windows**

- a. Insira o CD de instalação da Look 1320 na unidade de CD-ROM.
- b. A execução automática apresentará a tela de instalação. Clique em "**Driver**" e siga as instruções na tela.
- c. Instale o **DirectX** do CD.

<u>Aviso:</u> Se a execução automática (Autorun) não começar, siga estes passos:

- Clique no "menu iniciar"
- Digite D:\SETUP.EXE e, a seguir, pressione a tecla Inserir. (Quando o CD-ROM estiver na unidade D.)

#### Ambiente Mac

- a. Insira o CD de instalação da Look 1320 na unidade de CD-ROM.
- b. Clique duas vezes na unidade de CD-ROM
- c. Clique na pasta de arquivos do "Look 1320 Driver OSX 1.0"

-1-

- Clique em "Look 1320 Driver Install" e siga as instruções na tela.
- e. Reinicie o computador

Aviso:

- O Look 1320 pode trabalhar adequadamente com qualquer software de vídeo chat que suporte uma característica de vídeo e web câmera USB. O iChat não é suportado porque ele só suporta as web câmeras Apple ou web câmera IEEE 1394.
- **3.** Insira o cabo USB da Look 1320 na porta USB do computador ou notebook.

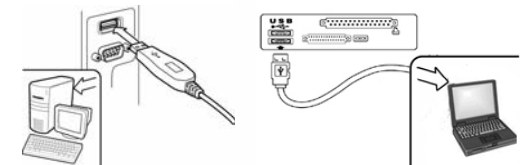

4. Finalize a instalação do software e do hardware. Você poderá instalar o software desejado para a utilização em videoconferência ou bate-papo com amigos.

#### 🖾 ΝΟΤΑ

Para remover o controlador: <u>Ambiente Windows:</u>

Para desinstalar o controlador vá à barra de tarefas e siga "Start (Iniciar) → Program (Programa) → Look 1320 (Câmara de Vídeo Look 1320) → Clique em "Uninstall" (Desinstalar) e siga as instruções que aparecem no ecrã para remover o controlador.

A mbiente Mac OS X:

Vá até o HDD do sistema operacional → "Application"→ "Look 1320"→ Clique "Uninstall", e siga as instruções da tela para remover o driver.

-2-

#### **Aplicativo Genius (somente Windows)**

Nosso software poderá ser utilizado para uma foto em tempo real ou para gravação e execução de uma simples função de segurança.

Para executar o software, vá para a barra de ferramentas e clique em Iniciar → Programas → Look 1320 → Look 1320. Ou execute o software clicando no atalho da Look 1320.

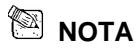

Após a instalação do driver da Look 1320, o sistema irá criar automaticamente um arquivo (C:\WINDOWS\Album ou C:\WINNT\Album) para gravar as imagens feitas com o Aplicativo Genius.

1. Descrições do ícone principal

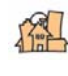

Modo de pré-visualização

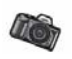

Foto instantânea

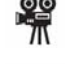

Modo de videoclipe

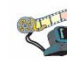

Sair da interface do usuário do Genius

Sistema de monitoramento de segurança

-3-

| ×      | Controle da câmera |
|--------|--------------------|
| 🕅 NOTA |                    |

.

🛠 Na seção de controle, você poderá ajustar os valores personalizados

da câmera em diferentes circunstâncias.

| Brightness    | 63         | Save                 |
|---------------|------------|----------------------|
| /             | Land Land  |                      |
| Contrast -    | 1.15       | Restore              |
| Gamma         | 0.50       | In/Out Doo           |
| Hue           | 0          | C Outdoor            |
| Saturation    | - ) 2.20   | Indoor               |
| Sharpness     | 3.20       |                      |
| Auto Mode Cor | itrol AUTO | Extra Contrd         |
| USB Bandwidth |            | E Backlight<br>Comp. |
| Exposure      | 95 17      | □ B/W Mod            |
| Red Blue      | - 1.00     |                      |

www.geniusnet.com

-4-

- Você pode jogar a imagem horizontalmente ou verticalmente escolhendo "Image Mirror" ou "Image Flip".
   Quando a luz não for suficiente, você pode clicar em "Low Light" para obter uma imagem clara.
- Você pode ajustar diferentes valores para circunstâncias e ambientes diferentes.

| 3 | Quando você desejar  | uma captura de instantâneo, você pode arrastar a barra para |
|---|----------------------|-------------------------------------------------------------|
|   | selecionar o tamanho | de resolução que você desejar.                              |
|   | VGA: 640 x 480       | SVGA: 800 x 600                                             |
|   | XGA: 1024 x 768      | SXGA1280 x 960                                              |

- Você pode ajustar valores em relação à aparência da imagem. Antes de ajustar os valores, você precisa soltar o botão "Auto" para liberar.
- S Pressione "Reset" para retornar aos ajustes de fábrica. Pressione "Restore" para retornar aos ajustes anteriores. Pressione "Save" para salvar os valores que você ajustou.
- Selecione a freqüência correta de acordo com o país onde você estiver usando a web câmera. (Antes de fazer isto, você precisa selecionar "Indoor").
- Se a sua web câmera estiver localizada na posição luz de fundo, você pode clicar em "Backlight compensation" (compensação de luz de fundo) para obter uma imagem mais nítida.

-Você pode ter um efeito de foto preto-e-branco clicando em "B/W Mode".

www.geniusnet.com

-5-

#### Brasil

| Properti | es               |                |                   | × |
|----------|------------------|----------------|-------------------|---|
| Settings | Effects Zoom     |                |                   |   |
| 1        | Effect           |                |                   |   |
|          | C Aged Photo     | C Canvas       | C Emboss          |   |
|          | C Neon Light     | C Invert       | C Motion          |   |
|          | C Spread         | C Shear        | C Monitor         |   |
|          | C Elipse         | C Alien Map    | C Glass Title     |   |
|          | C Wind           | C Magic Mirror | C Mosaic          |   |
|          | C TV Effect      |                |                   |   |
|          | Frame            |                |                   |   |
|          | C Post Card      | C Flower       | C Jungle          |   |
|          | C Television     | C Magazine     | C FBI Wanted      |   |
|          | C Aim            | C Paper        | C Meny Xms        |   |
|          | C Magnifier      |                |                   |   |
| C        | Funtamized Frame |                |                   |   |
| 9        | C Frame File     |                |                   |   |
|          |                  |                |                   |   |
|          |                  |                | Load File         |   |
| 3        | )                | C Auto Change  | No effect & frame |   |
|          |                  |                |                   |   |
|          |                  |                |                   |   |
|          |                  | OK             | Cancel Apply      |   |

- Haverá 27 tipos diferentes de efeitos/enquadramentos de vídeo para você escolher. Os efeitos também podem ser aplicados ao software de video chat (conversa com vídeo) como, por exemplo, o MSN Messenger.
   Você pode conectar esta página de efeitos diretamente dos ajustes da web câmera no software de vídeo chat.
- Além dos 27 tipos de efeitos/enquadramentos de vídeo na seção 1, você também pode trazer seu enquadramento customizado. Observe que, no enquadramento customizado, você precisa ter a cor Pantone 255 na área onde você quer que sua imagem apareça.

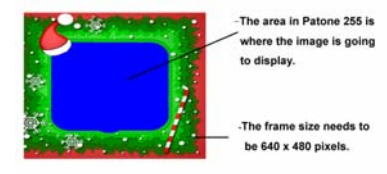

-6-

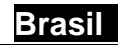

Auto Change (Troca automática): Uma vez que você escolha esta opção, os 27 tipos de efeitos de vídeo irão se revezar do primeiro ao último.

No effects & frame (Sem efeitos e enquadramentos): Uma vez que você escolha esta opção, nenhum efeito de vídeo ou enquadramento será selecionado.

| Properties            |              |
|-----------------------|--------------|
| Settings Effects Zoom |              |
| Zoom Control          | Zoom In      |
|                       | Enable Zoom  |
|                       |              |
|                       |              |
|                       |              |
|                       |              |
|                       |              |
|                       |              |
|                       |              |
|                       |              |
|                       |              |
| OK                    | Cancel Apply |

Nesta seção, você pode habilitar a função "Zoom". Selecione "Enable Zoom". -Use a barra de rolagem para fazer o zoom in ou zoom out -Pressione o botão de 4 direções para mover a imagem para cima, para baixo,

esquerda ou direita.

-7-

# 2. Modo de pré-visualização

Você poderá utilizar os botões funcionais no painel de controle para aproximar (zoom in)/afastar (zoom out) e mover para cima/para baixo/à esquerda/à direita.

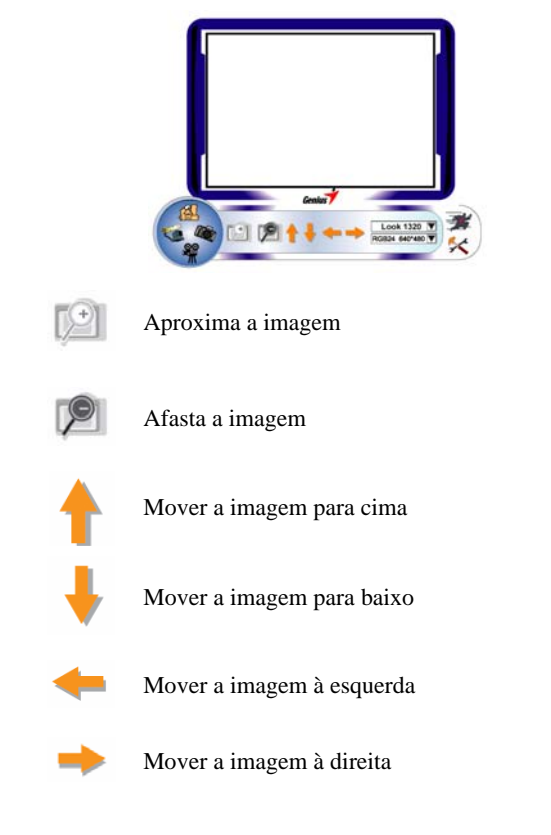

-8-

Seleção de resolução

Há duas categorias de resolução: RGB24 e 1420. Você poderá selecionar cinco resoluções diferentes de imagem para cada uma delas. O tamanho de arquivo de 1420 será menor que RGB24. Portanto, 1420 poderá ser a melhor opção para transmissão.

## 3. Instantâneo

Você poderá pressionar o botão de instantâneo Maria à direita, no círculo, para fotografar rapidamente e compartilhar o resultado com seus amigos.

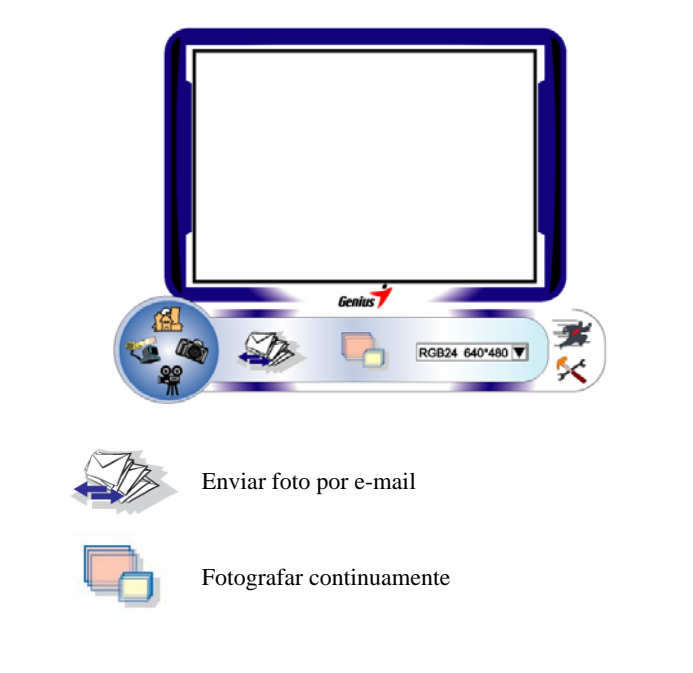

-9-

Seleção de resolução

Esta seção mostra a resolução selecionada no "modo de visualização". Se quiser alterar a resolução, clique em "''al" para retornar ao "modo de visualização" e fazer as alterações.

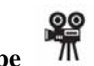

4. Modo de videoclipe T

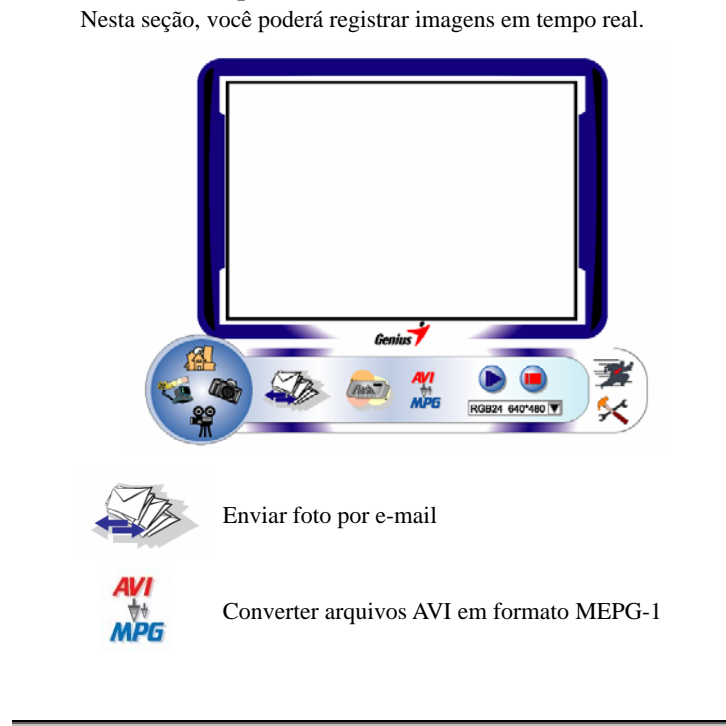

-10-

|                 | Iniciar gravação                                         |
|-----------------|----------------------------------------------------------|
|                 | Parar gravação                                           |
|                 | Para criar animação:                                     |
|                 | pressione 💿 para iniciar; pressione 🖲 para parar;        |
| Movie           | pressione 🥯 para retornar ao modo de gravação            |
| Flash           | de vídeo.                                                |
|                 | Esta função deve estar na resolução de RGB24 320 x 240   |
|                 | ou 1420 320 x 240. Verifique se a resolução está correta |
|                 | antes de executar esta função.                           |
|                 | Seleção de resolução                                     |
| A               | Esta seção mostrará a resolução selecionada no "modo de  |
| RGB24 640*480 🖤 | visualização". Se quiser alterar a resolução, clique em  |
|                 | "• para retornar ao "modo de visualização" e fazer as    |
|                 | alterações.                                              |

# 5. Descrição da função do ícone do sistema de monitoramento de segurança.

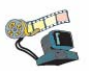

Brasil

Você poderá gravar automaticamente qualquer movimento que apareça diante de seu monitor. Se não houver nenhum movimento, o sistema será desligado automaticamente após quatro segundos – normalmente, será ativado ao detectar um novo movimento. É um excelente sistema de monitoramento de segurança em momentos que você não esteja próximo.

-11-

|                   | Iniciar gravação                                                                                                    |
|-------------------|----------------------------------------------------------------------------------------------------|
|                   | Parar gravação                                                                                                    |
| X                 | Configurar o tempo do sistema de monitoramento de segurança                                                                                                    |
| + Sensitivity -   | Configurar o grau de variação de cada segundo da<br>imagem de gravação – quando as diferenças<br>estiverem acima do grau de configuração, o sistema<br>emitirá um alerta |
| Alert             | Configurar os diferentes efeitos sonoros de alerta                                                                                                    |
| NOTA              |                                                                                                    |
| Na seção "Sistema | de monitoramento de segurança", você poderá gravar                                                                                                    |

-12-

em qualquer tamanho de resolução de imagem. Se quiser alterar a resolução, clique em "<sup>44</sup>" para retornar ao "modo de visualização" e fazer as alterações.

#### MSN Messenger, Yahoo Messenger, AOL

#### MSN Messenger

- Para a função de vídeo ao vivo, será necessária a versão 6 (ou superior) do MSN Messenger. Se não tiver o programa, visite o site <u>http://messenger.msn.com</u>para fazer o download.
- b. Em seguida, conecte-se MSN Messenger.
- c. Escolha um amigo na lista de contatos e clique em "OK" para confirmar.
- Clique duas vezes em um amigo que esteja disponível para um bate-papo. Clique no ícone da webcam 2.
- e. Seu amigo receberá uma mensagem-convite. Quando o seu amigo aceitar o convite, o bate-papo com vídeo será iniciado.
- f. Para mais informações, por favor consulte o website http://messenger.msn.com

#### Yahoo Messenger

- Se não tiver o programa, faça o download do Yahoo Messenger em http://messenger.yahoo.com e finalize o registro.
- b. Conecte-se ao Yahoo Messenger.
- c. Na janela principal, clique no menu Ferramentas e, em seguida, selecione "Iniciar minha webcam".
- Clique com o botão direito do mouse em um nome na lista e escolha "Exibir webcam".
- e. Seu amigo receberá uma mensagem-convite. Quando o seu amigo clicar em SIM, o bate-papo com vídeo será iniciado.
- f. Para mais informações, por favor consulte o website http://messenger.yahoo.com

-13-

#### AOL Instant Messenger

- Se não tiver o programa, faça o download do AOL Instant Messenger em http://www.aim.com e finalize o registro.
- b. Conecte-se ao AOL Instant Messenger.
- c. Clique em "Mostrar listas do Messenger" e escolha o amigo que deseja iniciar o bate-papo com vídeo.
- d. Seu amigo receberá uma mensagem-convite. Quando o seu amigo aceitar o convite, o bate-papo com vídeo será iniciado.
- e. Para mais informações, por favor consulte o website http://www.aim.com

#### 🖾 нота

- Verifique se você já instalou o driver da câmera e conectou a câmera ao computador antes de executar os programas de videoconferência ou bate-papo com vídeo.
- Não se esqueça de fechar os outros programas de webcam antes de executar o programa de videoconferência ou bate-papo com vídeo.

#### Software DD PlayCam (somente Windows 2000/XP)

O DD PlayCam é um software de multimídia interativa. Ele une a mais avançada tecnologia interativa virtual: reconhecimento facial e rastreamento de movimento, com personagens de desenho animado, bonecos e efeitos visuais impressionantes. Ela permite que você realize um *role play* virtual, interagindo com um ambiente virtual, entrando (morphing) no tempo real. Inclui 3 programas de software de última geração: DD ThemeParty2.0, DD PlayCam @live e DD PrintCenter.

O DD ThemeParty 2.0 é feito para multimídia educacional interativa, o que oferece uma performance melhorada tanto para transmissão de vídeo em tempo real e efeitos especiais aplicados a vídeos disponíveis na Internet.

-14-

A função principal do "DDPlayCAM @live2.0 é de transmitir os efeitos de vídeo em tempo real do DD ThemeParty para o software de instant messenger. Você só precisa carregar o DD ThemeParty e selecionar o tema que deseja usar. Então, você carrega o instant messenger troca o dispositivo de webcam para "DDPlayCam". Este interessante dispositivo está ativado.

#### 1. Instalação do software DD PlayCam

- a. Insira o CD de instalação da Look 1320 na unidade de CD-ROM.
- A execução automática apresentará a tela de instalação. Clique em "DD PlayCam" e, em seguida, siga as instruções na tela. Uma vez concluída a instalação, o DD ThemeParty e o DD PrintCenter estarão prontos para uso.

#### 2. Execução do DD ThemeParty

- a. Conecte a webcam ao computador.
- b. Vá até a barra de tarefas e clique em Iniciar → Programas → escolha "DD PlayCam" → clique em "DD ThemeParty".
  Ou execute o software clicando no atalho "DD ThemeParty"
  - DD ThemeParty

#### Introdução do DD ThemeParty

Para executar o DD ThemeParty você deverá configurar a resolução da câmera para 320 x 240 e também verificar sua posição diante da webcam. Se possível, posicione seu rosto perto do centro.

Note que se a resolução da câmera não estiver em 320 x 240, o software solicitará a alteração. Siga as instruções na tela para alterar a resolução para 320 x 240.

-15-

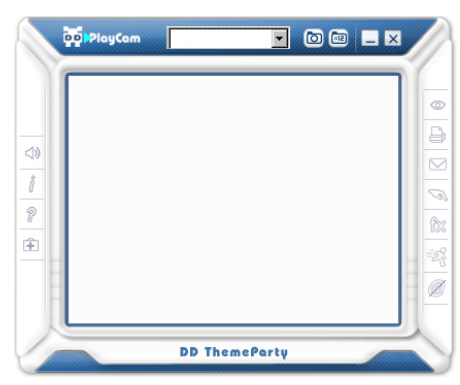

| Icone             | Nome do Botão         | Dica da Ferramenta (Descrição)                           |
|-------------------|-----------------------|----------------------------------------------------------|
| i                 | Sobre o DD ThemeParty | Verifica versão do DD PlayCam-DD<br>ThemeParty.          |
| 0                 | Capturar Instantâneos | Tira um instantâneo da tela atual.                       |
| 2                 | Capturar Animações    | Tira 12 instantâneos como uma simples<br>animação GIF.   |
| Ĵ                 | DD PrintCenter        | Abre o DD PrintCenter para imprimir instantâneos.        |
| $\times$          | Fechar Janela         | Fecha o DD ThemeParty 2.0.                               |
| ?                 | Ajuda                 | Abre o guia do usuário DD<br>ThemeParty 2.0.             |
| Ι                 | Minimizar Janela      | Minimiza o DD PlayCam a um botão<br>na barra de tarefas. |
| $\triangleleft$ ) | Mute                  | Desliga o áudio.                                         |

-16-

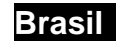

| Î         | Suporte Técnico          | Envia uma mensagem para o suporte<br>técnico DD PlayCam.          |
|-----------|--------------------------|-------------------------------------------------------------------|
| 0         | Ver Foto                 | Visualizar instantâneos ou animações<br>GIF.                      |
| $\square$ | Enviar Instantâneo       | Enviar um instantâneo por e-mail a um<br>amigo.                   |
| B         | Gerente do DD ThemeParty | Abre o gerenciado para ajustar temas ou trocar de película.       |
| ÊX.       | Desativa Efeitos         | Não aplica efeitos à imagem da web<br>câmera.                     |
| ŝ         | Desativa Animações       | Não mostra animações na parte de<br>cima da imagem da web câmera. |
| @         | DD PlayCam @live         | Abre o DD PlayCam @live para usar o perscrutador                  |

#### 3. Rodando o DD PlayCam @live

- a. Conecte a web câmera ao seu computador
- b. Carregue o software do instant messenger
- c. Para uso do DD PlayCam @live com seu software de instant messenger, você precisa ir até a seção de ajuste de câmera no seu software do instant messenger. Seja o que for que o instant messenger usar como web câmera, você precisa trocar o dispositivo para "DDPlayCam". O DD PlayCam @live agora pode trabalhar de acordo com o software do instant messenger.
- d. Então você pode iniciar o DD ThemeParty 2.0 e selecionar um tema. Quando você pressiona o @ isto significa que a função @live (ao vivo) está ativada; @ com corte: significa que a função @live está desativada. O fluxo do DD ThemeParty 2.0 será enviado para a câmera virtual e depois para o software do instant

-17-

messenger. Nesta hora, o perscrutador (peer) pode ver os dados enviados (fluxo) que você transmitiu em tempo real. O DD PlayCam @live 2.0 permite tansmissão "peer-to-peer". Somente se os dois perscrutadores tiverem instalado o driver de câmera virtual DD ThemeParty 2.0 e DD PlayCam @live 2.0, o fluxo de dados enviados pode ser transmitido em sincronia pelos mesmos procedimentos para conectar outros perscrutadores (peers), de maneira que o perscrutador (peer) alternativo pode ver o processo enquanto você usa o software. Se você quiser parar a transmissão

de dados, basta pressionar novamente o botão 🙆 na interface do DD ThemeParty 2.0.

#### 4. Execução do DD PrintCenter

- a. Conecte a webcam ao computador.
- b. Vá até a barra de tarefas e clique em Iniciar → Programas → escolha "DD PlayCam → clique em "DD PrintCenter". Ou

execute o software clicando no atalho "DD PrintCenter"

#### Introdução do DD PrintCenter

O DD PrintCenter permite a fácil impressão de fotografias digitais por meio uma variedade de modelos de *layout*. Note que como parte inseparável do software DD PlayCam, esta função só permite a impressão de fotos geradas pelo software DD PlayCam e gravadas automaticamente na pasta do DD PlayCam, dentro de Minhas imagens.

-18-

Passo 1: Selecionar tamanho do papel e layout ou Carregar

documento

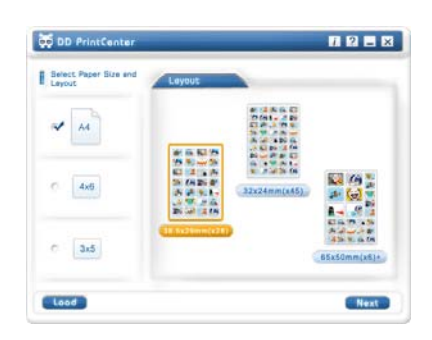

O DD PrintCenter fornece três tamanhos padrão de papel. São eles os estilos A4, 4 x 6 e 3 x 5 polegadas.

Cada tamanho de papel contém três tipos de modelos de layout. Primeiramente, selecione um tamanho de papel e veja os três modelos correspondentes de layout no lado direito da janela. Cada modelo de *layout* mostra o tamanho real de uma única foto e o número de fotos que um único papel pode imprimir, como 24 mm x 18 mm. Selecione o layout clicando diretamente no modelo e, em seguida, clique no botão PRÓXIMO. Ou clique no botão CARREGAR para abrir um documento do DD PrintCenter.

-19-

#### Passo 2: Escolher e Carregar foto

| of DD PriveCenter                                        |                                                                                                    |                                                                                                    |
|----------------------------------------------------------|----------------------------------------------------------------------------------------------------|----------------------------------------------------------------------------------------------------|
| Select Protos                                            | Hage01                                                                                                    | ImageOC2                                                                                                    |
|                                                          | trape020                                                                                                    | mage004                                                                                                    |
|                                                          | mage 20                                                                                                    | Prage COT                                                                                                    |
| Contraction (Contraction)                                | Print                                                                                                    | Back                                                                                                    |
| Save Save a                                              | 1                                                                                                    |                                                                                                    |
| toteles                                                  | ÷                                                                                                    | 1 2 2 2                                                                                                    |
| OD Proclemer       Select Procleme       Select Procleme | +<br>Hereford<br>Hereford                                                                                                    | ■ 2 ■ 2<br>••••••••••••••••••••••••••••••••                                                                                                    |
| COD Avectanter                                           | ₩<br>wrape51<br>wrape53                                                                                                    | E 2 M 2<br>magn02<br>magn03<br>magn03                                                                                                    |
| Constant Process                                         | ↓           ↓           ↓           ↓           ↓           ↓           ↓           ↓           ↓           ↓           ↓           ↓           ↓           ↓           ↓           ↓           ↓           ↓           ↓           ↓           ↓           ↓           ↓           ↓           ↓           ↓           ↓           ↓           ↓           ↓           ↓           ↓           ↓           ↓           ↓           ↓           ↓           ↓           ↓           ↓           ↓           ↓           ↓           ↓           ↓           ↓           ↓           ↓           ↓           ↓           ↓           ↓           ↓           ↓ | Rapada<br>Rapada<br>Ra |

Você poderá ver um modelo de *layout* vazio e as imagens em miniatura capturadas e gravadas na pasta do DD PlayCam. Procure pela imagem que deseja imprimir e arraste-a diretamente para uma posição vazia que queira colocar no modelo. Ou clique primeiramente em uma posição vazia fazendo com que o quadro da posição seja marcado imediatamente; em seguida, clique duas vezes na imagem que deseja imprimir. Você verá a imagem selecionada aparecer naquela posição.

www.geniusnet.com

-20-

Passo 3: Adicionar, Excluir e Gravar

| Select Photos | Caller of    | CARD IN  |
|---------------|--------------|----------|
| 0000          |              | mage 202 |
|               |              | MAR      |
|               | Hard to DO 3 | mage004  |
|               |              |          |
|               | 10 AND 014   |          |

| <b>10 10 10</b>                       |
|---------------------------------------|
|                                       |
| i i i i i i i i i i i i i i i i i i i |
| i i i i i i i i i i i i i i i i i i i |
|                                       |
| <b>10 10 10</b>                       |
|                                       |

Se quiser imprimir diversas cópias da mesma imagem, não será preciso repetir os passos anteriores. Apenas selecione a imagem desejada - e que já foi arrastada até o modelo - e clique no botão "+". A imagem será automaticamente copiada na posição seguinte. Um clique, uma cópia! Se quiser excluir a imagem que já foi arrastada até o modelo, simplesmente selecione a imagem e clique no botão "-". Por outro lado, se quiser gravar todo o modelo com as imagens selecionadas para imprimir mais tarde ou em outro lugar, simplesmente clique no botão "Salvar". O modelo completo será gravado como um único arquivo de extensão JPEG. Na caixa de diálogo de gravação, você poderá selecionar outra extensão de arquivo chamada PCF para gravar o modelo de layout editado como um documento do DD PrintCenter. Na próxima vez, você poderá utilizar o botão CARREGAR para abrir o arquivo PCF para edição complementar. Também poderá utilizar a função Salvar como para gravar um arquivo no formato que indicar.

www.g

-21-

Passo 4: Visualizar e Imprimir

| Prod Presser                        |  |
|-------------------------------------|--|
| Free Frees in Frees and Emport      |  |
|                                     |  |
|                                     |  |
|                                     |  |
|                                     |  |
| And the second second second second |  |
|                                     |  |
|                                     |  |
|                                     |  |
|                                     |  |
|                                     |  |
|                                     |  |
|                                     |  |

Clique no botão VISUALIZAR e, em seguida, IMPRIMIR. Entretanto, note que o DD PrintCenter não oferece funções de controle ou ajuste de qualquer configuração do dispositivo cliente de impressão. Recomendamos a verificação das configurações da impressora e do papel carregado antes da impressão.

## 🖾 пота

- Para obter mais informações sobre o software DD PlayCam, vá para a barra de tarefas e clique em Iniciar → Programas → escolha "DD PlayCam" → clique em "DD ThemeParty Technical Support", "DD ThemeParty User Guide" ou "DD ThemeParty Web Service", dependendo de sua necessidade.
- Para remover a instalação do driver:
   Vá até a barra de tarefas e clique em Iniciar → Programas → escolha "DD PlayCam" → clique em "DD ThemeParty" Uninstallation" e, em seguida, siga as instruções na tela para remover o driver.

-22-